スピードはひかえめに、シートベルトをしめて安全運転。お子様にはチャイルドシートを。

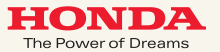

#### ご注意

- ●安全のため、運転者は、操作を行なう場合、 必ず安全な場所に停車させてから行なってください。
- ●仕様ならびにサービスは予告なく変更・廃止することもあります。 またサーバーのメンテナンスやトラブルの発生により、 予告なくサービスを停止することもあります。
- ●ナビゲーションシステムの機能、画面、デザイン、スイッチ等は 予告なく変更する場合があります。
- ●画面はサンプルです。画面色など実際のものとは 異なる場合があります。

携帯電話について

- ●情報を取得するには、インターナビ・プレミアムクラブに 対応した携帯電話が必要です。
- ●Bluetooth対応携帯電話以外で接続する際は、携帯電話の機種に 応じて別売のケーブルやアダプター等が必要になります。
- ●対応機種についてはインターナビ・プレミアムクラブホームページ、 または、販売会社にて必ずご確認ください。
- ●情報を取得できるのは、お使いの携帯電話の利用可能区域内です。

●通信費は、お客様ご負担となります。
※通信中になんらかの原因で情報提供されなかった場合でも携帯電話の通信費は発生します。

# STEPUGN

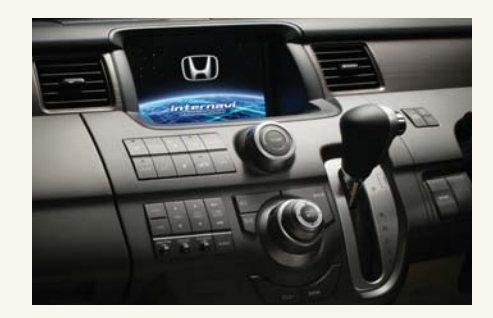

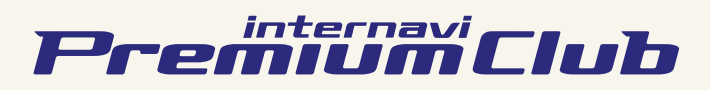

使い方ブック

Honda HDDインターナビシステム

本田技研工業株式会社

インターナビ情報センター

■最新情報はインターナビ・プレミアムクラブ ホームページをご覧ください。

http://www.premium-club.jp/

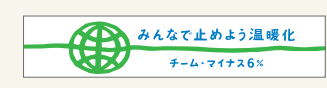

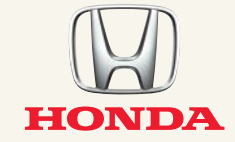

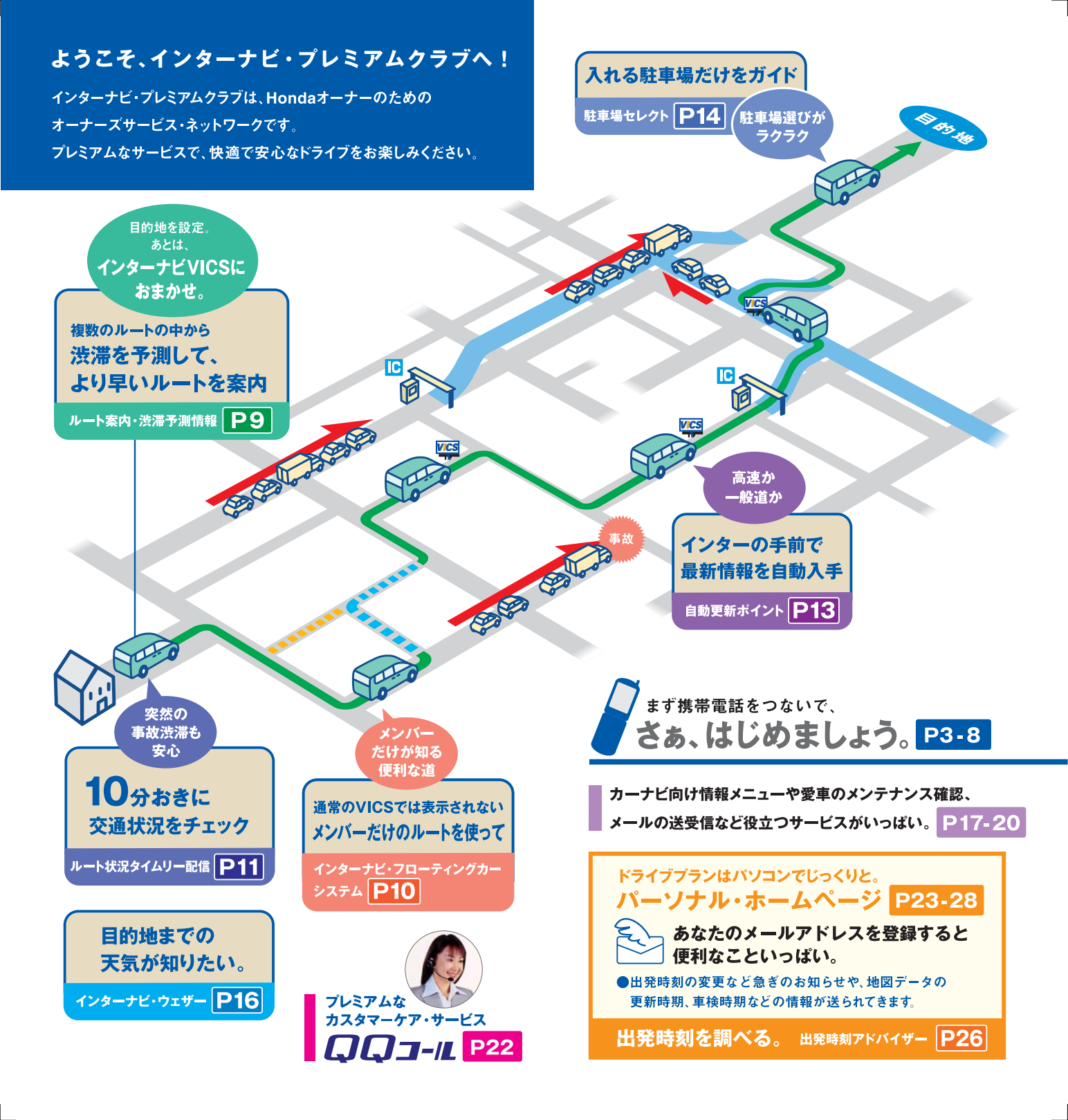

# ●ケーブルの接続と設定方法

### お客さまの携帯電話をご確認ください。 携帯電話の機能により接続、設定方法が異なります。

| A                 | B (***)       |
|-------------------|---------------|
| 接続ケーブルが必要な携帯電話    | Bluetooth携帯電話 |
| P4-5 接続、設定方法      | P7-8 接続、設定方法  |
| 接続ケーブルは別途ご購入ください。 | 🚷 Bluetooth   |

### お知らせ

### 情報を取得するには、インターナビ・プレミアムクラブに 対応した携帯電話が必要です。

対応携帯電話の機種については、お車を購入されたMyディーラーか、 お近くの販売会社、または下記ホームページにて必ずご確認ください。

# http://www.premium-club.jp/

 Bluetooth対応携帯電話以外のNTT DoCoMo FOMA、au CDMA 1X WIN、SoftBank(Vodafone 3Gシリーズ)を含む一部の機種では、 別売りの専用アダプターなどが必要になります。また、携帯電話の 機種によってはサービスをご利用いただけないことがあります。

●PDC/au (cdmaOne)の携帯電話でご利用の際は、別売りの専用 ケーブル(インターナビ・ハンズフリーTELコード〈メーカーオブション〉)が必要です。 ご購入は、お近くの販売会社でお求めください。

※カーナビで本サービスをご利用いただく場合、携帯電話などで通信を行います。 通信にかかる基本料金、通信費はお客様のご負担となります。
※通信料には別途ユニバーサル料金がかかります。

# ウィルコム カーナビ専用データ通信カード for internavi Premium Club インターナビの最新情報を、リーズナブルな定額料金で利用できます。 詳レくは、http://www.premium-club.ip/

- iモード、FOMAは株式会社エヌ・ティ・ティ・ドコモの商標または登録商標です。
- ■EZweb、auは、KDDI株式会社の商標または登録商標です。
- ■Yahoo!は、米国Yahoo! Inc.の商標または登録商標です。
- ■ソフトバンクおよび SOFTBANKの名称は、日本国およびその他の国における ソフトバンク株式会社の商標または登録商標です。
- ■Bluetoothは、米国Bluetooth SIG,Inc.の登録商標です。
- ■カーナビ専用データ通信カード for internavi premium Clubの
- カーナビ専用定額サービスは、株式会社ウィルコムのサービスです。

# 🛛 🌔 携帯電話を接続しましょう (ケーブル接続)

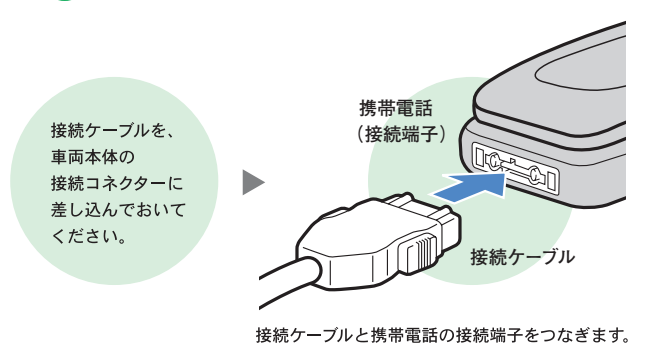

※接続ケーブルは、携帯電話を使用していないときに抜き差ししてください。
※接続コネクターの位置は、車両本体の取扱説明書をご覧ください。
※クルマを離れる場合は、携帯電話を接続したまま放置しないでください。

# (A) 通信の設定準備をしましょう(ケーブル接続)

携帯電話の設定 (ダイヤルロック機能、ワン切り防止など)によっては 通信設定ができない場合がありますので、必ず設定を解除してください。

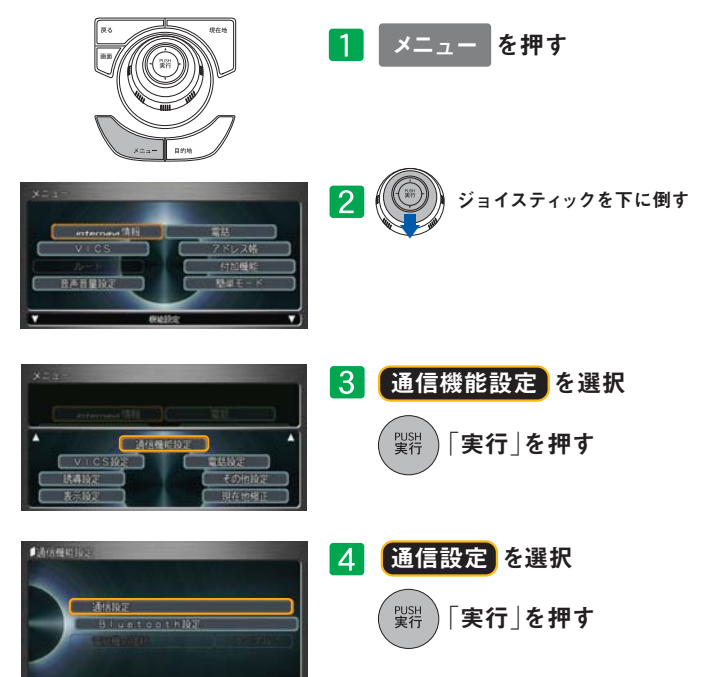

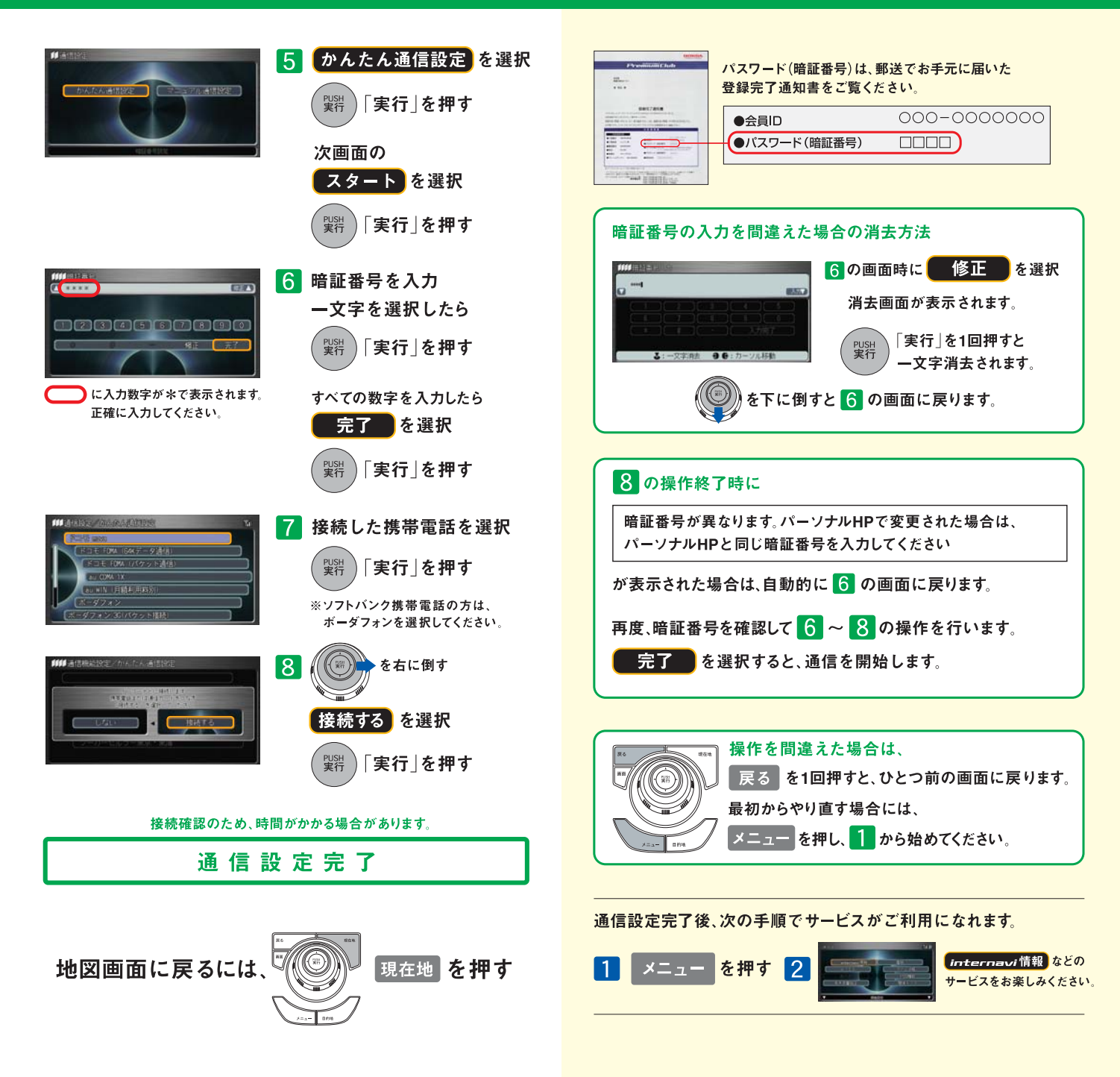

# ● Bluetoothの接続と設定方法

### 🚯 Bluetooth

Bluetooth (ブルートゥース) 機能がついている携帯電話はワイヤレスで 接続ができます。一度接続の設定をすれば、次回からは自動的に 電話を認識し、カバンやポケットに電話機を入れたままで接続できます。

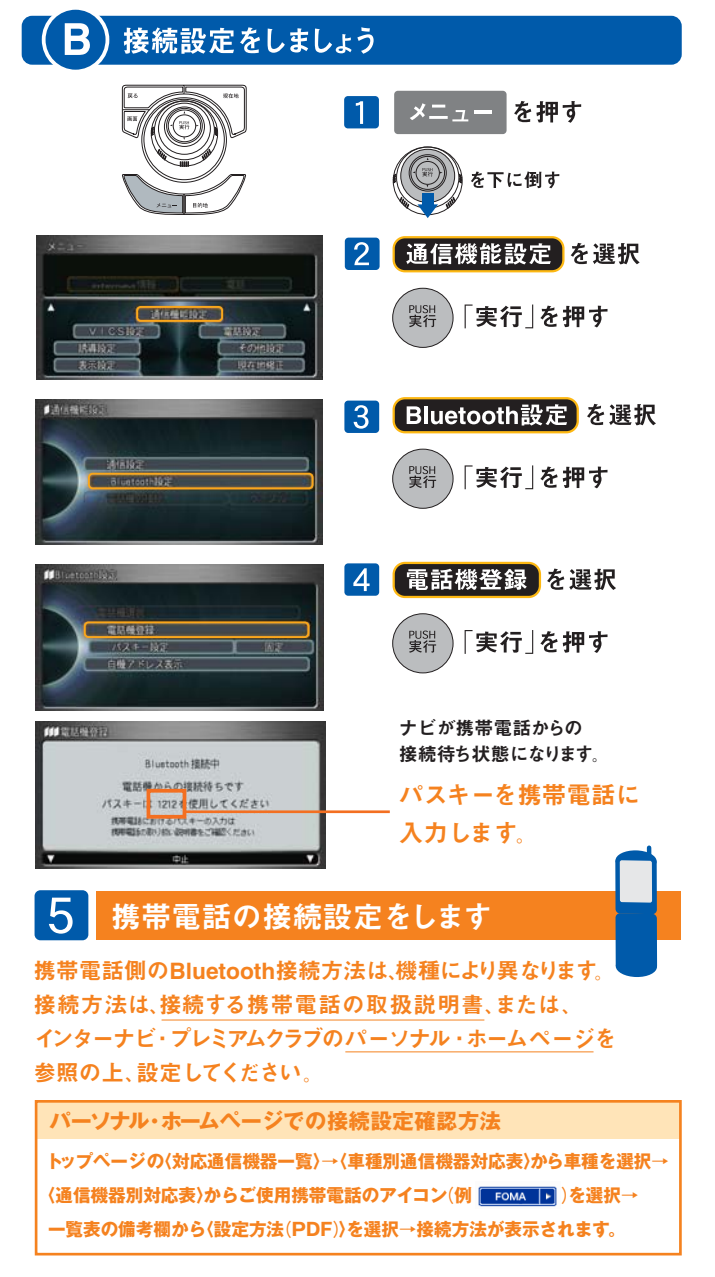

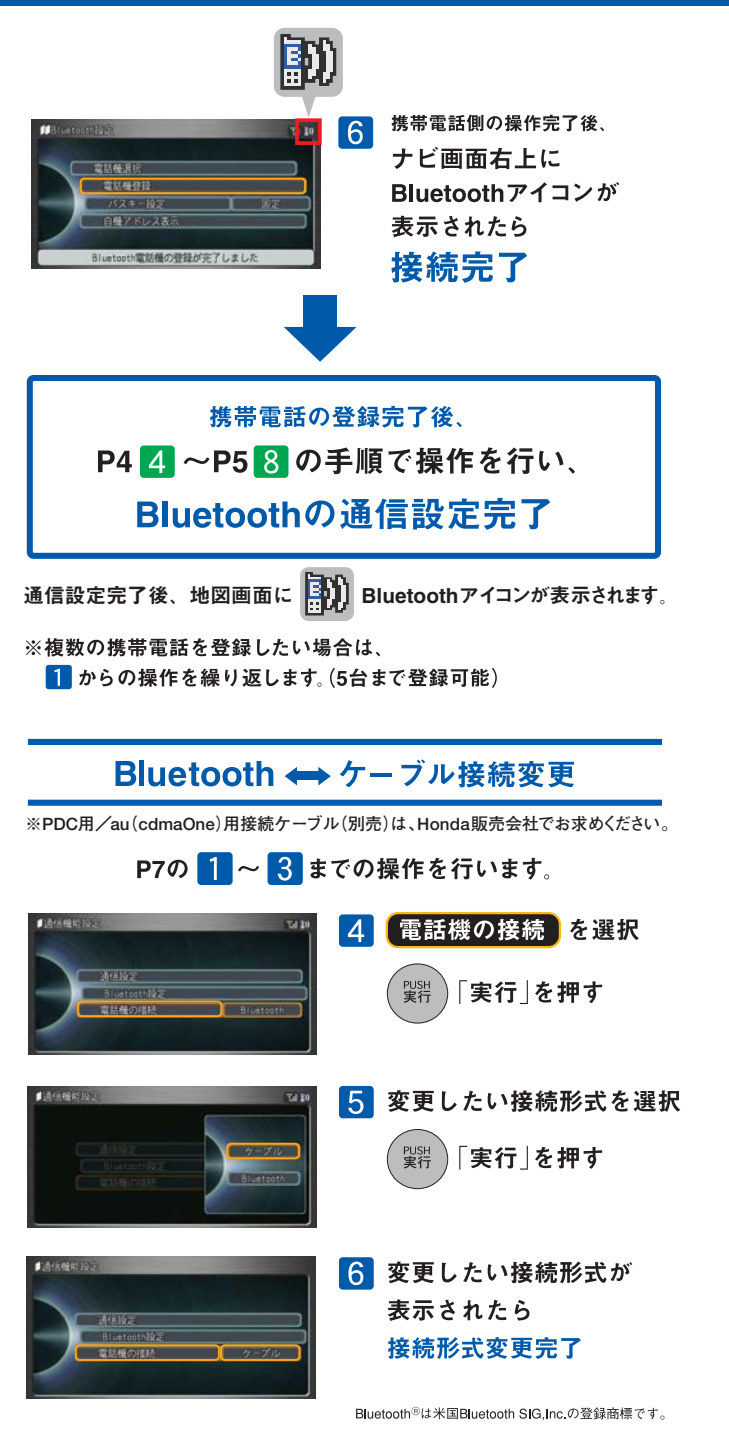

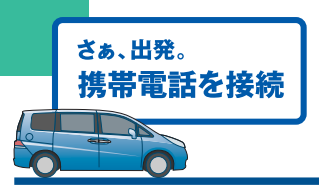

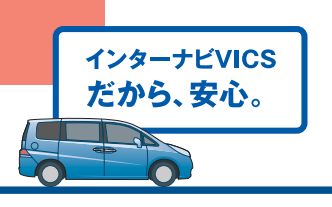

# インターナビVICSは、 携帯電話をナビに接続し、目的地を設定するだけで より早いルートで目的地までお連れします。

携帯電話接続 ▶ 目的地設定 ▶ インターナビVICS入手 ▶ 出 発

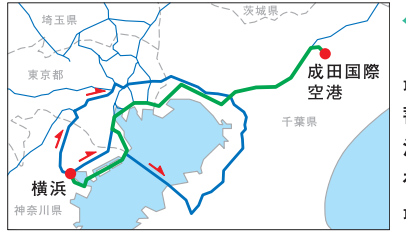

ルート案内
 目的地までの
 最新の道路交通情報と
 蓄積された
 渋滞データをもとに、
 複数のルートの中から
 最適なルートを案内します。

●現在地周辺の情報に限られる通常のVICSとは異なり、 都道府県をまたぐ場合でも、目的地までの情報を入手できます。

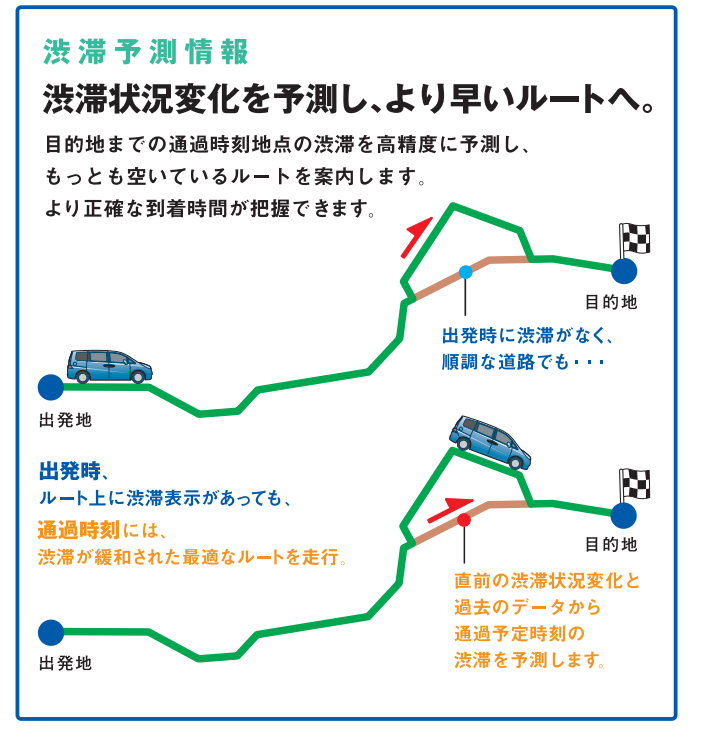

#### インターナビ・フローティングカーシステム (プレミアムメンバーズ VICSより名称変更)

# メンバーだけが知っているルートを。

### 通常のVICSでは教えてくれない道路の 交通情報を知ることができます。

通常のVICSでは情報を提供しない道路の中から、 必要性の高い道路をインターナビ情報センターが選び、 プレミアムメンバーに情報提供します。

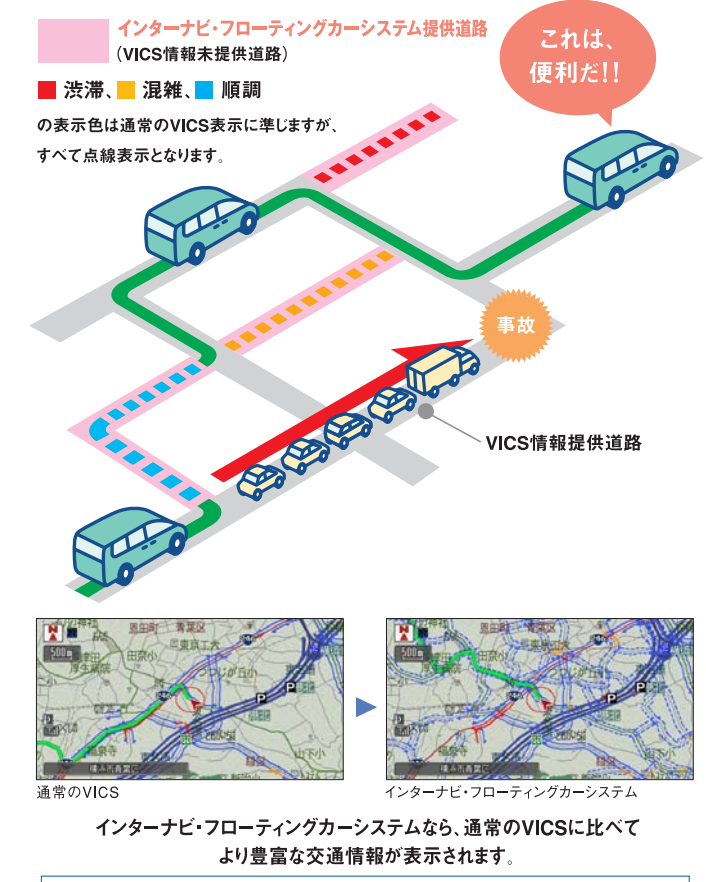

個々のお客様がどこを走行したか等の個人情報は、取得しておりません。

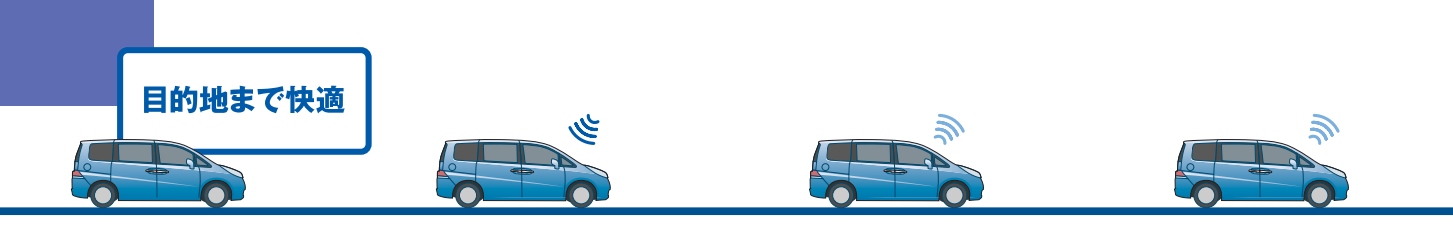

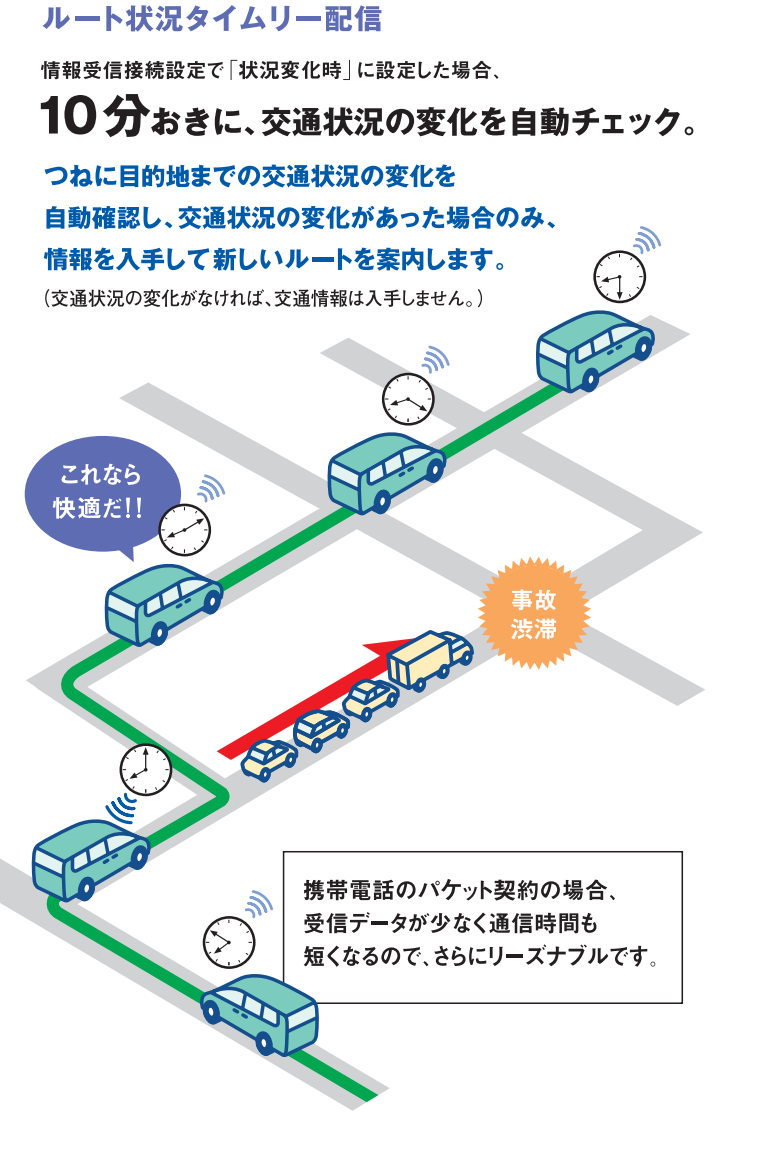

※実際の通信料金は、お客様の携帯電話の契約タイプにより異なります。
※情報受信接続設定で5分、15分、30分、60分に設定することもできます。
※電話回線は情報を取得後、自動的に切断されます。

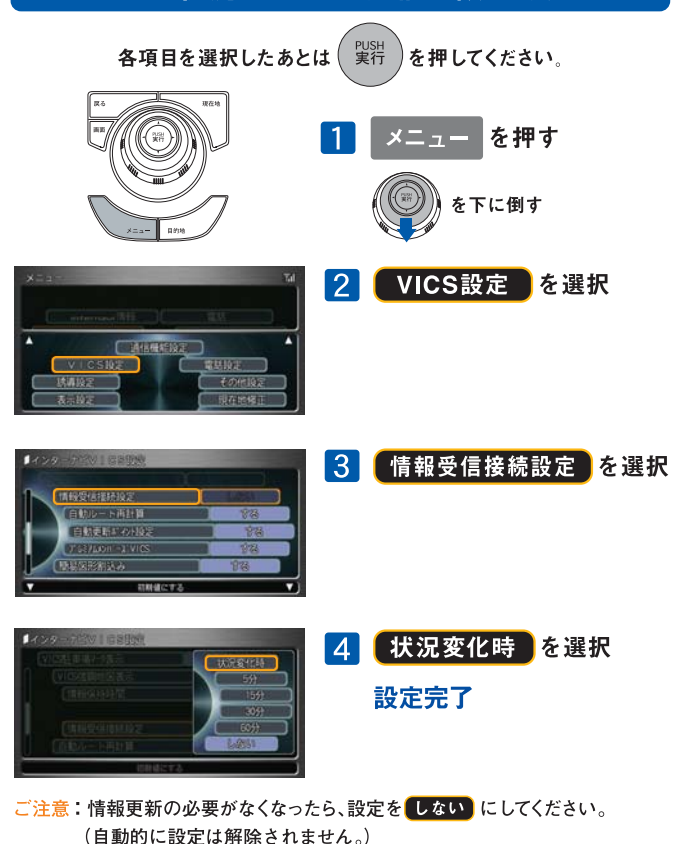

ルート状況タイムリー配信の設定方法

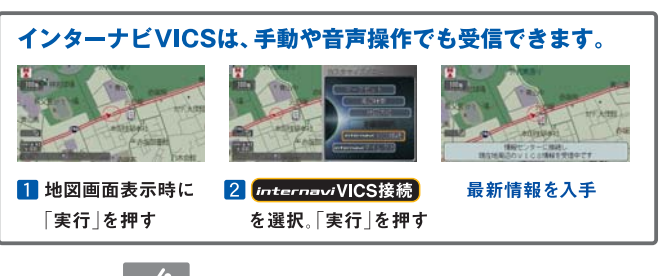

音声操作では

を押して、「**インターナビビックス**」と指示してください。

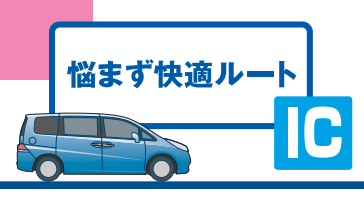

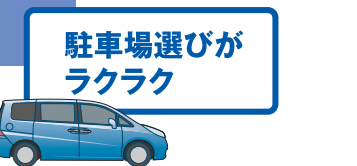

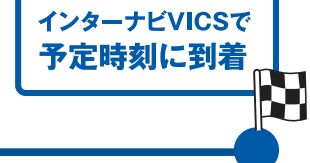

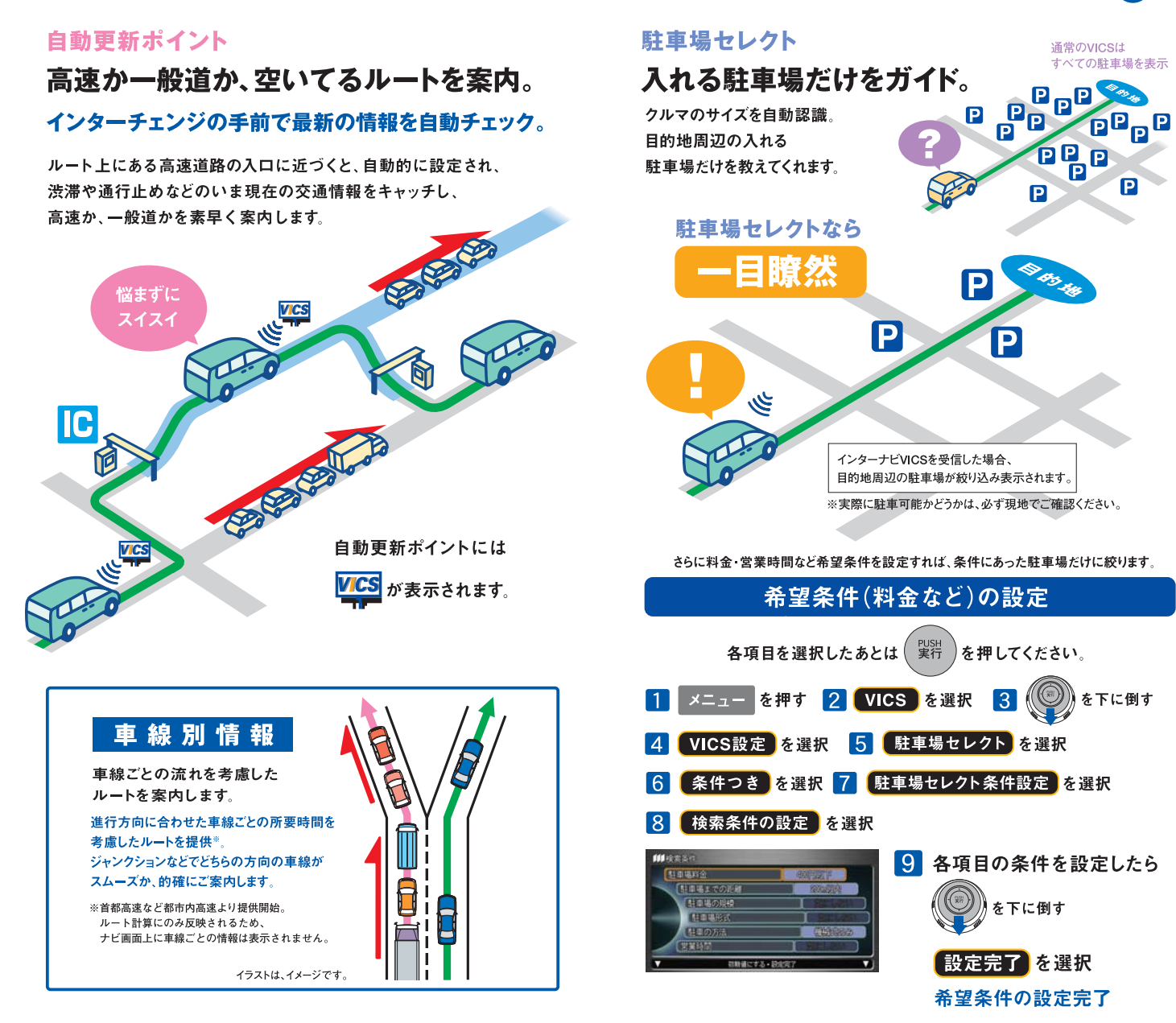

### インターナビVICSとその他の機能について

#### インターナビVICS

 目的地方面までの道路交通情報は、携帯電話を利用して、 インターナビ情報センターより入手します。
 電話回線は情報を入手後、自動的に切断されます。
 現在地周辺の主な道路交通情報は、標準装備のVICS FM多重レシーバーにより入手。
 ※5.5m以下の生活道路は含まれません。
 ※携帯電話の電波の受信状態により情報を受信できない場合があります。

#### 渋滞予測情報

 法定速度以上での走行による所要時間は設定されません。
 渋滞予測情報は、目的地を設定した時点で過去の平日や休日の同じ時間帯から 類似したパターンを検索して、通過時刻時の所要時間の変化を予測します。
 過去の蓄積データより予測することが不可能な交通事故や工事、急激な交通状況の 変化などの場合は、到着予想時間が遅れる場合があります。
 渋滞予測情報は、VICS情報で区間所要時間が提供されている区間のみです。
 未提供区間道路を通るルートの場合は、到着予想時間が違う場合があります。

- ●渋滞表示などは、情報を入手した時点のものです。
- ●渋滞予測は、所要時間の3時間先まで行ないます。

### インターナビ・フローティングカーシステム

- ●プレミアムメンバーズVICSより名称変更。
- ●情報をアップする通信料は、お客様負担となります。
- ●インターナビ・フローティングカーシステムは、情報を平均値化したもので現状とは 異なる場合があります。
- ●VICS情報提供道路(渋滞表示あり)でも、所要時間情報が 提供されていない区間も計測されます。
- ●インターナビ・フローティングカーシステム提供道路で、VICS情報の提供が 開始された場合は、VICS情報が優先されます。
- ●メンバーが対象区間を走行した際に、軌跡情報と所要時間がナビ に保存され、インターナビVICS情報を入手した時に、その情報がセンターにアップされます。
- ●インターナビ・フローティングカーシステム提供道路でも、 メンバーの欲しい時間帯の情報アップがない場合は、 情報は提供されません。\_\_\_\_

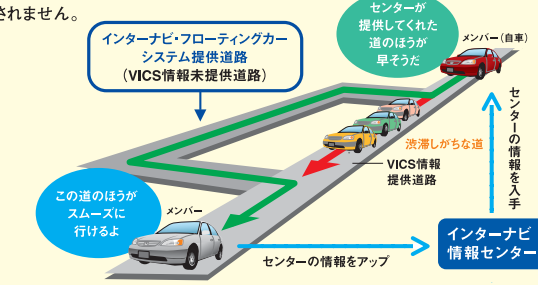

インターナビ・フローティングカーシステム対象道路は、プレミアムクラブ ホームページをご覧ください。

#### 車線別情報

●首都高速など都市内高速より情報提供を開始しています。

●ルート計算にのみ反映されるため、ナビ画面上に車線ごとの情報は表示されません。

#### 駐車場セレクト

●目的地が未設定の場合は、現在地周辺の駐車場を案内します。

- ●一部の駐車場は満車/空車情報が入手できます。
- ●一部の地域では情報が提供されていないためご利用いただけません。

# インターナビ・ウェザー 目的地までの天気をチェック。

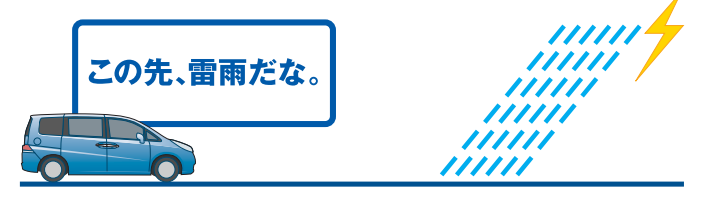

### ドライブに影響する気象情報をお知らせ。

目的地設定時に目的地の天気予報や、 ルート上の警報・注意報・台風情報をお知らせします。 また、大雨、大雪、雷や津波などのエリアを地図上にわかりやすく表示し、 そのエリアに入った場合は音声でも警告します。

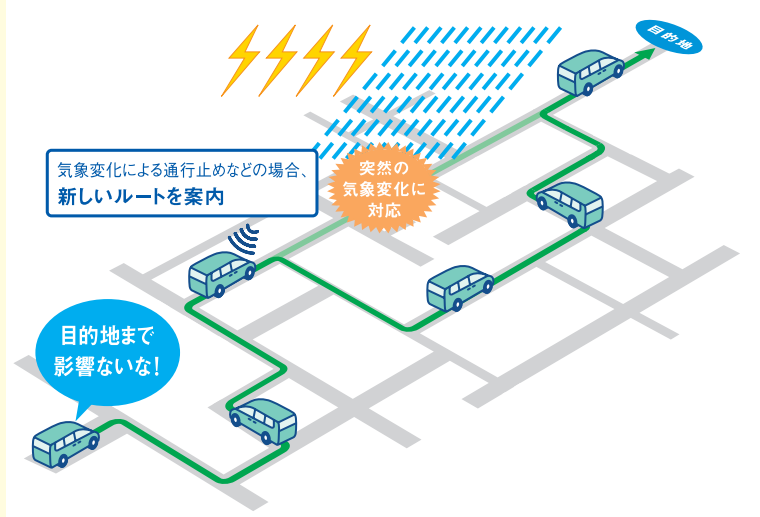

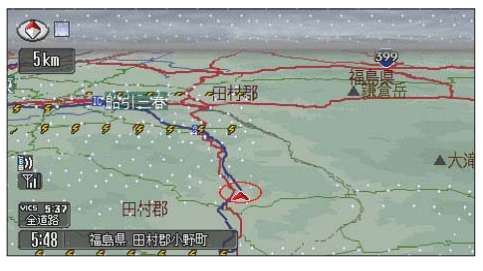

画面は表示例です。
 表示は、現況情報です。
 ※気象情報は、
 (財)日本気象協会提供によるものです

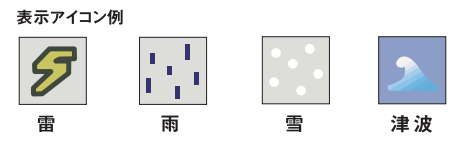

# カーナビ向け情報メニュー 多彩な情報を車内でキャッチ。

音声でも操作できます。 メール (P18参照) 位置情報付きメールの送受信や受信したメールを 読み上げることができます。 メンテナンス記録 カーカルテ パーツの交換記録や交換パ 一ツの追加ができます。 ●メールでお知らせの設定 ●情報をパーソナルHPと同期化 愛車メモ マイカースケジュールや 任育保険などの連絡先が 参照できます。 ●メールでお知らせの設定 インターナビ情報 ●情報をパーソナルHPと同期化 インターナビ・ウェザー 目的地や地図で指定した場所の天気がチェックでき、 それぞれ週間天気予報も見られます。 最新のニュース 最新の政治、経済、スポーツなどをお届けします。 今日のニュース 今日の政治、経済、スポーツなどをお届けします。 Hondaからのニュース F1などのレース結果、新車情報などが見られます。 お知らせ インターナビからのお知らせです。 特集 季節や目的別に、さまざまな特集が組まれています。 お勧めスポット インターナビドライブ情報 お勧めスポットなどの情報は随時更新しています。 交通情報読み上げ 目的地方面(設定されていない場合は現在地周辺) の高速道路や一般道路の交通情報をご案内します。 インターナビダイレクト 駐車場セレクト クルマのサイズを自動認識し、目的地(未設定の場合は 現在地)周辺の入れる駐車場だけをセレクトして案内し ます。さらに、希望条件〈料金・営業時間など〉を設定す れば、条件に合った駐車場だけを案内します。 駐車場詳細情報 電話 Mvディーラー、ロードサービスなどへ電話が かけられます。登録内容の確認・変更もできます。 ARES メニュー ※走行中、音声操作以外は、安全のため画面操作できません。

# 音声呼び出し/読み上げ 運転中は音声で必要な情報を。

運転に集中しながら、必要な最新情報を 得ることができます。目的地の天気や、交通情報、 メール ニュースなどを読み上げてくれます。 キョウノ スポーツニュース インターナビ ウェザー インターナビ **(((``}** ビックス を押し. 「ピッ」の発信音のあとに 5秒以内に話してください。 を押すと、 取り消すことが できます。 ■発話コマンドー覧 呼び出しメニュー 発話コマンド インターナビビックス(目的地未設定時) 現在地周辺の交通情報

|       | 目的地までの交通情報  | インターナビビックス(目的地設定時)  |
|-------|-------------|---------------------|
|       | 現在地の天気      | インターナビウェザー(目的地未設定時) |
|       | 目的地までの天気    | インターナビウェザー(目的地設定時)  |
|       | QQコール       | キューキューコール           |
|       | 緊急連絡先       | キンキュウレンラクサキ         |
|       | 交通情報読上げ     | コウツウジョウホウ           |
|       | 駐車場セレクト設定   | チュウシャジョウセレクト        |
|       | 最新の総合ニュース   | サイシンノソウゴウニュース       |
|       | 最新の政治ニュース   | サイシンノセイジニュース        |
|       | 最新の経済ニュース   | サイシンノケイザイニュース       |
| í     | 最新の国際ニュース   | サイシンノコクサイニュース       |
| Ĕ     | 最新の社会ニュース   | サイシンノシャカイニュース       |
| コンテンツ | 最新のスポーツニュース | サイシンノスポーツニュース       |
|       | 今日の総合ニュース   | キョウノソウゴウニュース        |
|       | 今日の政治ニュース   | キョウノセイジニュース         |
|       | 今日の経済ニュース   | キョウノケイザイニュース        |
|       | 今日の国際ニュース   | キョウノコクサイニュース        |
|       | 今日の社会ニュース   | キョウノシャカイニュース        |
|       | 今日のスポーツニュース | キョウノスポーツニュース        |
|       | F1ニュース      | エフワンニュース            |
|       | 新車情報        | シンシャジョウホウ           |
|       | 企業情報        | キギョウジョウホウ           |
|       | お知らせ        | オシラセ                |

※メニューは予告なく変更になる場合があります。

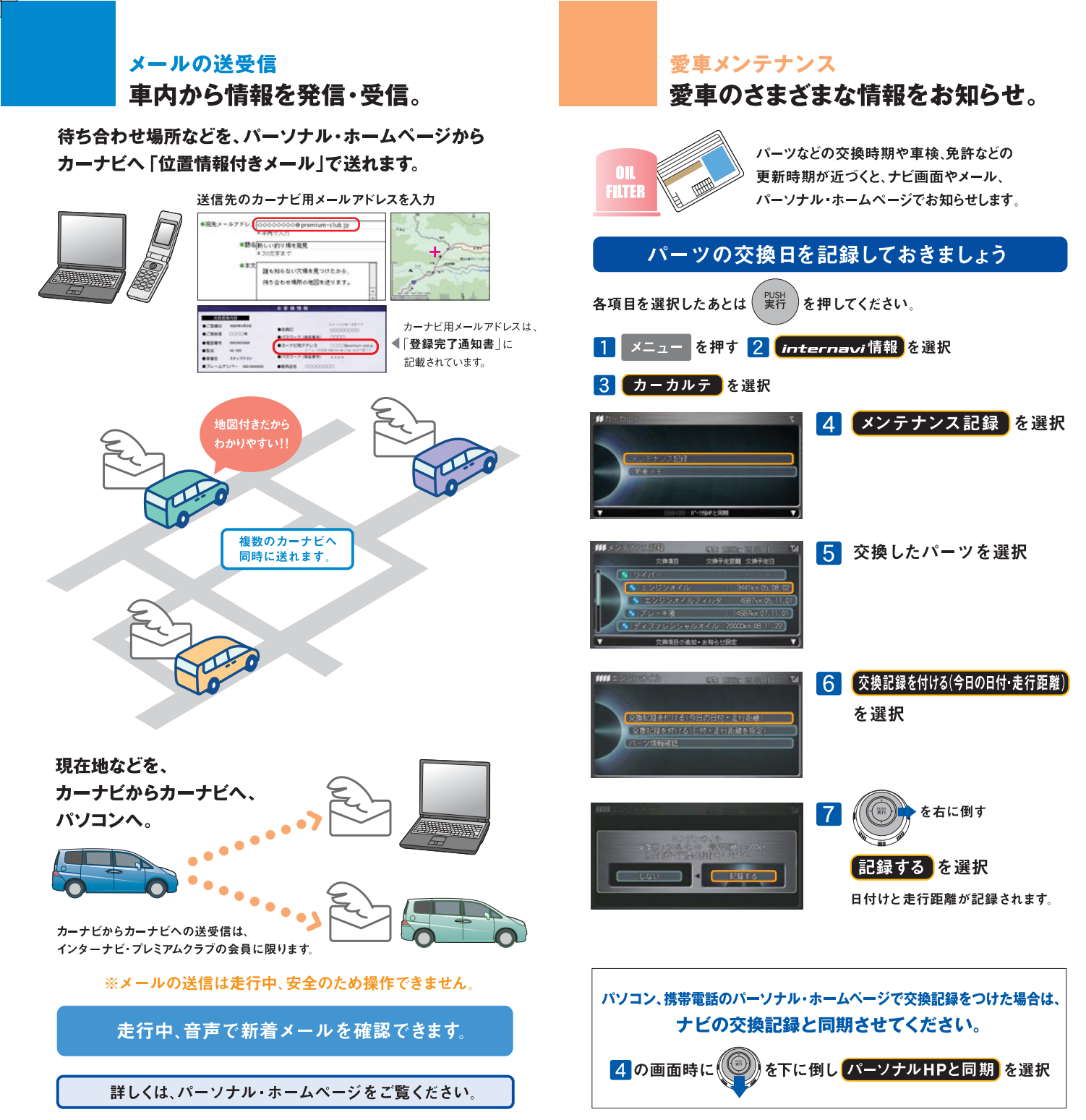

### サウンドコンテナ

# 音楽をハードディスク(HDD)に録音できます。

音楽をCDからHDDに取り込むことができます。取り込んだ曲は自動的にタイトルが 表示されます。※お気に入りの曲だけで構成したオリジナルのアルバムもつくれます。

### サウンドコンテナに録音する

初期設定はCDを挿入するとHDDに自動録音するようになっています。

| 「神音段を                                                                                                    | 設定を変えるには、                                 |
|----------------------------------------------------------------------------------------------------|-------------------------------------------|
| 日本語で、     日本語のにサウンドコンテナに     日本語の     日本語のの     日本語のの     日本の     日本の     日本のの     日本のの     日本のの     日本 | 1 CD操作画面で<br>ジョイスティックを下に倒す<br>録音設定 を選択、実行 |

手動録音 CD再生中に、ボタンを操作してサウンドコンテナに録音します。 シングル録音 CDの1曲目だけが自動的にサウンドコンテナに録音されます。

のいずれかを選択、実行

HDDに録音した音楽データは、他の媒体に取り出すことはできません。 ※HDD地図データ更新時は、更新前の音楽データがそのまま引きつがれます。

# タイトル情報を取得する

CDにおさめられている楽曲のタイトル情報は、内臓HDDのデータベース から自動的に取得できます。

■内臓HDDのデータベースにない楽曲は、通信機能やメモリーカードを使って、 インターネット上のデータベース(Gracenote CDDB)から取得することができます。

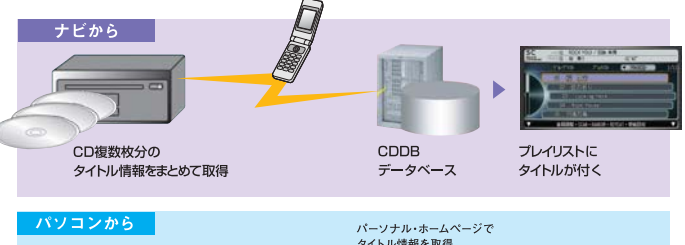

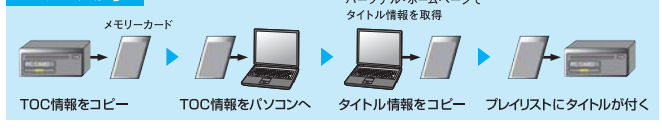

詳しくはプレミアムクラブホームページ、取扱説明書をご覧ください。

#### 〈ご注意〉

- ※HDD内に録音できるのは、音楽CDからのみです。また録音できない音楽CDもあります。
- ※曲のタイトル検索に使用するデータベース (Gracenote CDDB) およびナビ内蔵のデータベース、インターネット 上のデータベースは、ともにデータの内容を100%保証するものではありません。
- ●ハードディスクには、音楽CDのデジタル録音のみ可能です。
- ●「サウンドコンテナ」は本田技研工業株式会社の商標です。
- ●CDDBは米国Gracenote社の登録商標です。
- "Gracenote"、"CDDB"ロゴおよびロゴ表記は米国 Gracenote社の商標です。 🕊 gracenote
- ●あなたが録音したものは、個人として楽しむなどのほかは、著作権法上、権利者に無断で使用できません。

# ロードサービス以上のケアを。

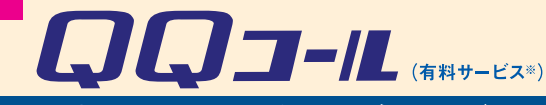

Honda車オーナーのための、カスタマーケア・サービス、

日本全国24時間365日、いつでもアシスタンス・コーディネーターが応対。 ベストな方法でお客様をサポートします。

#### ロードサービス

●応急処置

ガス欠やバッテリー上がり、鍵の紛失や盗難、 パンクなど、応急処置の手配を行います。

●車両の牽引

現場での応急処置が不可能な場合は、最寄りの Hondaサービス工場まで牽引します。(30kmまで無料)

#### QQコールならではのカスタマーケア・サービス

#### ●ご家族・友人の運転中でもサービスOK

ご本人以外の運転中でも同一のサポートが受けられます。

●病院·救急車の手配

ケガをしている場合、最優先で病院・救急車の手配。

#### ●保険会社への連絡

お客様に代わり自動車保険会社へ事故発生の連絡。

●修理後の車両受け取り・搬送

ご自宅近くのMyディーラーでお受け取りいただけます。

- ●ドライバー・同乗者のご帰宅、旅行継続の手配 ご予定に合わせ代替交通手段を手配、移動をお手伝い。
- ●メッセージサービス
- ご家族、ご友人、会社等へ至急メッセージをお伝えします。

●カーガイド

クルマの操作がわからない、そんな時も安心。

※QQコールは別途申し込みが必要です。入会金2,100円(消費税抜き2,000円)、 年会費4,200円(消費税抜き4,000円)で入会日より1年間有効。継続することも可能です。 ※一部の車種には、3年間のサービスが標準で付帯します。

### iiusahttp://www.premium-club.jp/QQcall/

| QQコールへの連絡方法<br><sup>携帯電話を接続しておいてください。</sup> | 1 メニュー を押す            |
|---------------------------------------------|-----------------------|
| d iz                                        | 2 電話を選択、実行            |
| 10100xm                                     | 3 <b>ロロコール</b> を選択、実行 |
| RIANDE                                      | 自動的にコールセンターに          |
| ★信仰能設定・総括設定・契加油総先・近くの0-1*ナビス ▼)             | 電話がつながります。            |
|                                             |                       |

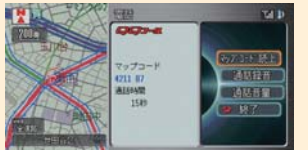

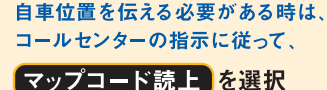

# パーソナル・ホームページ あなた専用のホームページで、もっと便利に。

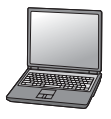

最新スポット情報など多彩なコンテンツがいっぱい。
 自由にドライブコースをつくり、ナビに呼び出すことができます。
 出発時間がわかります。(P26 出発時刻アドバイザー)
 愛車に関する情報がいつでも確認できます。
 メールアドレスを登録すれば、メンバーだけの特典情報などが届きます。

### 上手に使って、カーライフを楽しみましょう。

パーソナル・ホームページを開きましょう

2

# http://www.premium-club.jp/

# 

 「会員向けパーソナル ホームページへログイン」 を選択

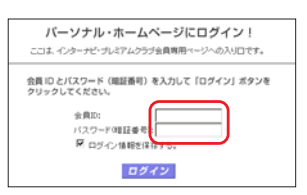

# 会員IDと パスワード(暗証番号)を 入力後、 ログイン を選択

会員ID、パスワード(暗証番号)は、 登録完了通知書をご覧ください。

# あなた専用のホームページが開設されます。

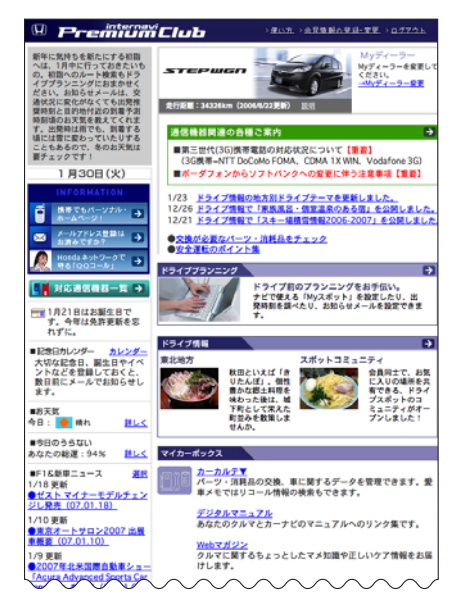

# パーソナル・ホームページ ドライブプランに役立つ情報がいっぱい。

#### 思い通りのドライブプランを。

ドライブ情報

季節や目的にぴったりのコースや、いま話題のスポットなどを チェックしたり、オリジナルコースをつくれます。

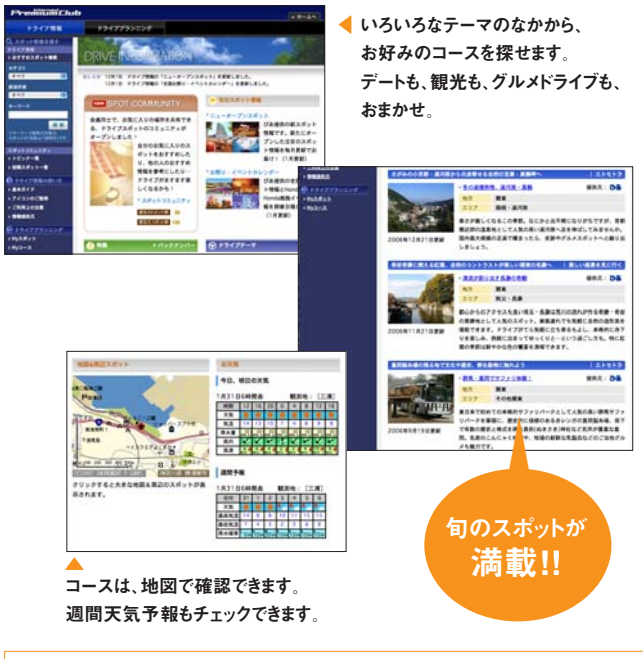

気に入った場所は、Myスポットに登録。(P25参照)

ログアウト 共有のパソコンでパーソナル・ホームページの内容を見られたくない 場合は、ログアウトすることをお薦めいたします。次回利用する場合には、再度P23 2の操作が必要です。

パスワード(衛証者号) パスワードは、たいへん重要なものです。登録完了通知書を紛 失したり、第三者に渡したりしないように管理には充分ご注意ください。またパスワ ードは、パーソナル・ホームページ上で変更できます。その場合は、カーナビの設定も 変更する必要があります。

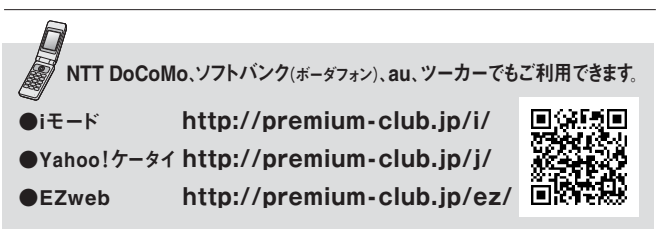

※パーソナル・ホームページを利用するには、インターネットに接続できる環境が必要です。※通信費、プロバイダ利用料 はお客様ご負担となります。※パーソナル・ホームページのコンテンツは予告なく変更される場合があります。

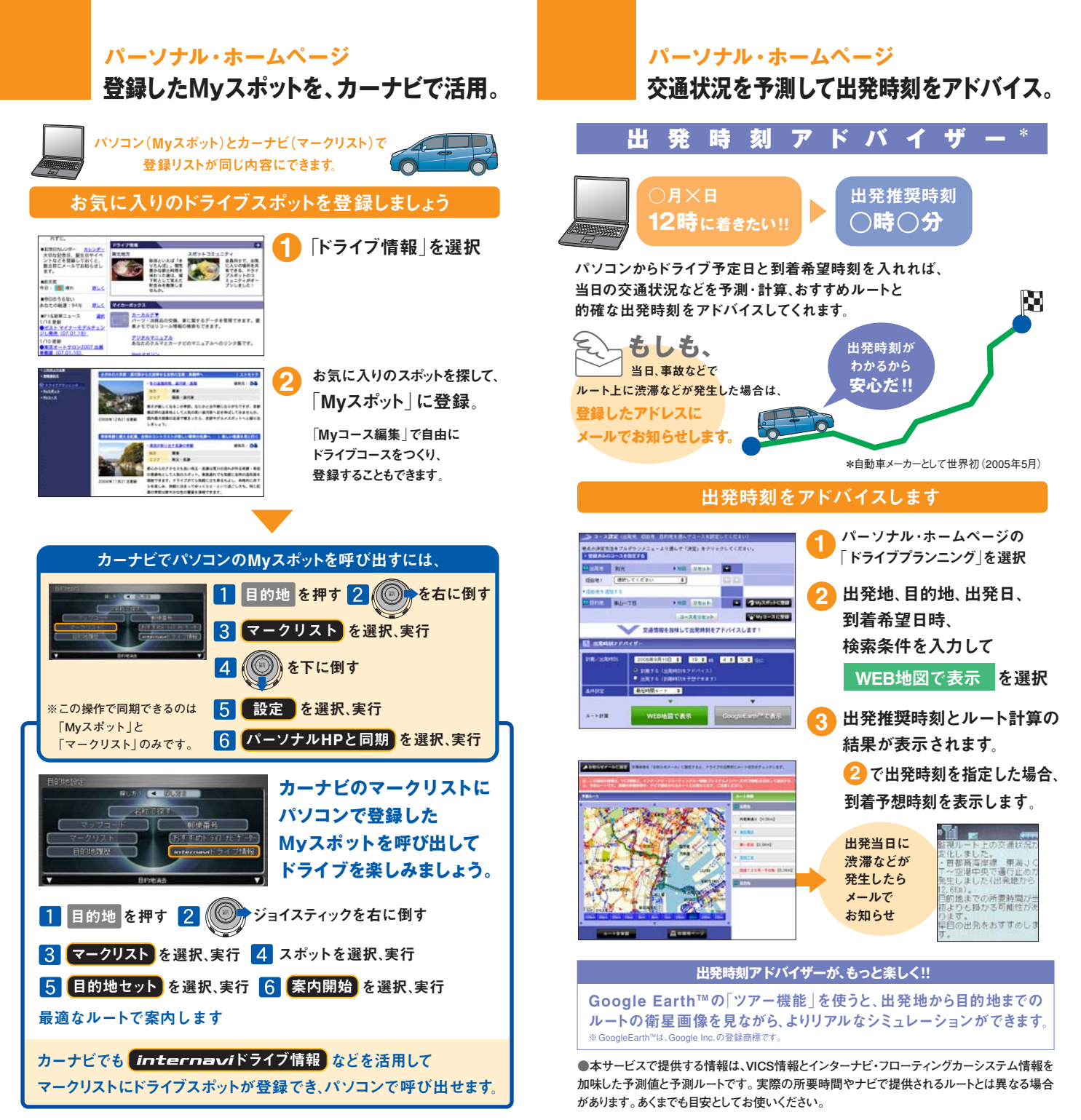

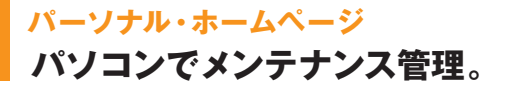

愛車のメンテナンス記録は パソコンでラクラク管理 交換記録をつけておけば、次回交換時期のお知らせもメールで教えてくれます。

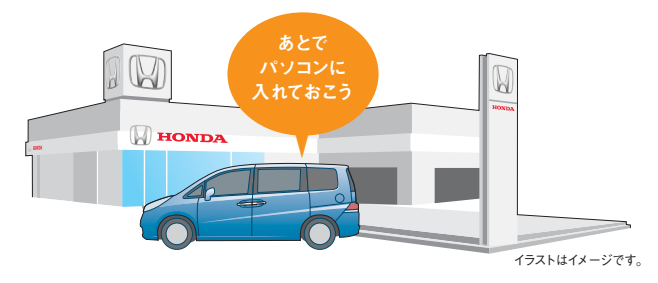

#### 交換したパーツを記録しましょう

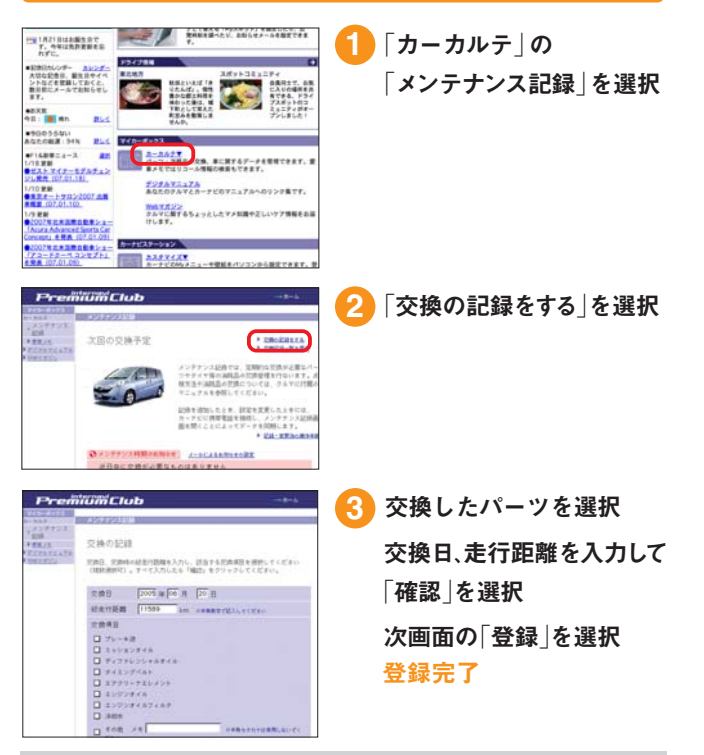

※この操作のあと、ナビのメンテナンス記録で同期を行っておいてください。(P20参照)

### あなたのメールアドレスを登録しておけば、

次回交換時期が近づくと、メールでお知らせします。 メールアドレスの登録方法は、P27 2の画面「メールによるお知らせの設定」 から登録するか、または、P28で行ってください。

# パーソナル・ホームページ パソコンにお知らせがくればもっと便利。

### あなたのパソコンのメールアドレスに 大切なお知らせをお届けします。

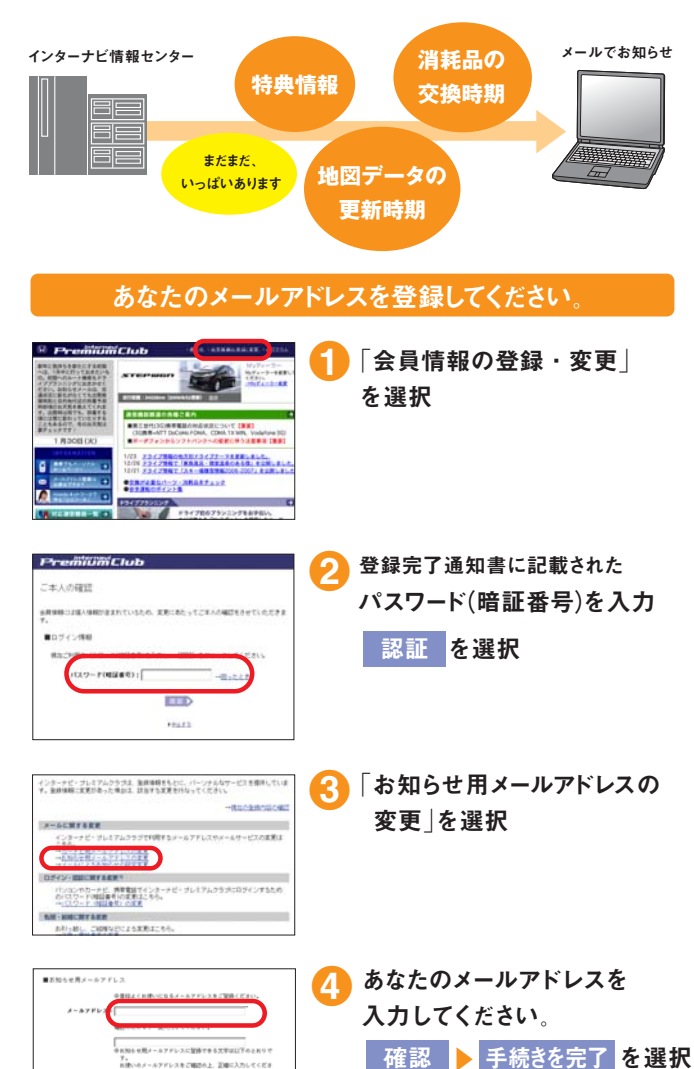

#### 会員登録情報に変更があった時は、パーソナル・ホームページで 変更をお願い致します。

す。 お使いのメールアドレスをご確認の上、正確に入力してくださ

登録できる文字:半角実現字(A~Z、a~2、0~3) 単角記号(ハイフン(-)、アンダースコア

◆車両情報、お名前に間違いがある場合は、ホームページ上からは修正ができませんので、Honda 「販売会社(Myディーラー)または、インターナビ・プレミアムクラブ サポートデスクまでご連絡ください。

登録完了

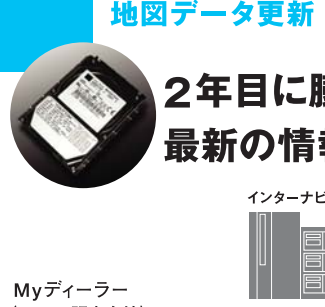

# 2年目に膨大な地図データを 最新の情報に更新します。

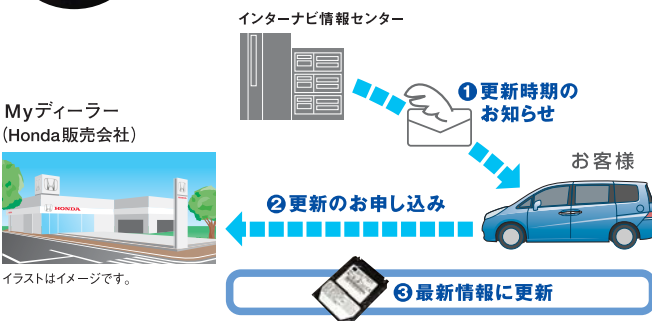

### ●更新時期のお知らせ

新車購入時より2年目(24ヵ月点検)の月と、その前後1ヵ月間に無償 更新サービスを受けられます。更新可能時期が近づくと、メールおよ びパーソナル・ホームページでご案内します。

#### 2 更新のお申し込み

更新は、基本的におクルマを購入されたMyディーラーで承ります。 営業スタッフまたはサービススタッフにご連絡ください。

#### ❸最新情報に更新

Myディーラーでハードディスク(HDD)を取り外し、書き換えセンターで 更新いたします。一週間程度HDDをお預かりいたします。 その期間中は、ナビは使用できませんので予めご了承ください。 無償更新サービス期間以外に更新をご希望の会員の方には有償 (会員価格)でMyディーラーにて承ります。

※更新のためのHDDのお預かり期間は、状況により一週間以上かかる場合もあります。
※有償更新は2006年夏、開始予定です。

#### ご注意 -

- ●権利期間中であっても、事故などでHDD及びデータを破損された場合やHDDを 取り外すなど分解された場合は修理扱いとなり、有償となります。
- ●お客様ご自身でHDDに登録された情報内容については、これを保持するよう細心の注意を払って書き換え作業を行ないますが、配送中の衝撃などにより消失する可能性があるため、情報内容の保証はいたしておりませんので、予めご了承ください。
- ●インターナビ・プレミアムクラブを退会された方は、HDDの更新を有償で行なう 際の会員価格は適用されません。
- ●最新の情報はパーソナル・ホームページにてご確認ください。

#### ご登録の内容に変更があった場合などは、下記の手続きをお願いします。

重要

#### ●登録内容を変更する

住所変更や改姓、メールアドレスの変更などの手続きは、€ご登録のMyディーラー へ来社いただき変更、②パーソナル・ホームページ上での「会員情報の変更」、 ③インターナビ情報センターへ変更届けを提出、のいずれかの方法で行なってく ださい。

●パスワード(暗証番号)を変更した場合は<sup>\*パスワード変更はパーソナル・ホーム</sup> ページからのみ行えます。 新しいパスワードを入力し、インターナビ情報コンテンツにアクセスすること で自動的に再ログインします。〈再ログインをしない場合、カーナビ用メールアド レス(~@premium-club.jp)へのメール受信、「インターナビVICS」「音声読み 上げ」「インターナビ・ウェザー」などのサービスがご利用になれません。〉

●引っ越したのでMyディーラー(Honda販売会社)を変更したい

●販売会社へ来社いただき変更、◎パーソナル・ホームページ上での「会員情報の 変更」、◎インターナビ情報センターへ変更届けを提出、のいずれかの方法で行 なってください。販売会社にて変更される場合は、現在登録のMyディーラー、 新たに変更したい販売会社、どちらでも手続き可能です。

#### ●クルマを譲渡する場合は

おクルマを他人に譲渡したり、廃車にした場合は、サービスの権利を失ないます。 退会の手続きをしてください。

おクルマを譲渡したり、廃車にする場合は、個人情報の流出を防ぐため、必ず ご自身でカーナビの保存情報を消去してください。

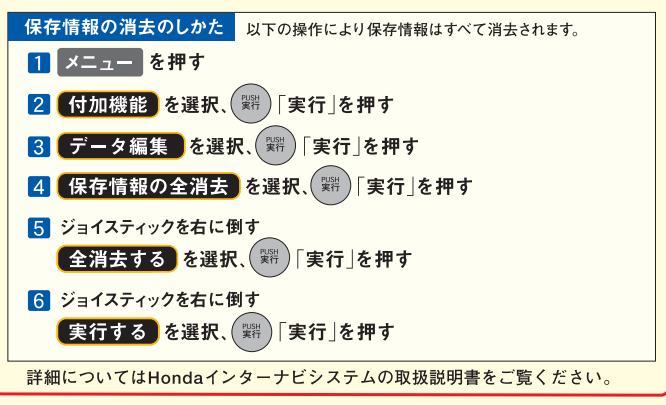

#### ●退会方法

①ご登録のMyディーラーへ来社いただき退会を申請。
 ②パーソナル・ホームページ上での退会手続き。
 ③インターナビ情報センターへ退会の申請。の3つの方法があります。

#### ●中古車を購入した/途中入会したい

サービス付帯期間中の中古車を購入された場合、または新車購入時に未入会の 方は、販売会社にて登録手続きを行ってください。後日インターナビ情報セン ターから「登録完了通知」が郵送されます。登録完了通知がお客様のもとへ届 いた時点からサービスがご利用いただけます。